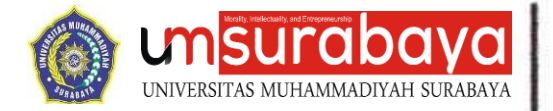

Surabaya, <u>24 Januari 2024 M</u> 12 Rajab 1445 H

Nomor : 0022/FAI/II.3.A.U/F/2024 Lamp. : 1 lembar Hal : Penggunaan Akun Turnitin untuk Mahasiswa dan Dosen di Lingkungan FAI UMSurabaya

Kepada yang Terhormat,

1. Dosen

2. Mahasiswa

## Di Lingkungan Fakultas Agama Islam UMSurabaya

### Assalamu'alaikum Wr. Wb.

Sehubungan dengan telah diaktifkannya akun Turnitin Fakultas dan Program Studi di lingkungan Fakultas Agama Islam UMSurabaya, maka dengan ini kami informasikan kepada seluruh Dosen dan Mahasiswa yang akan menggunakan akun Turnitin untuk dapat menggunakannya secara mandiri. Adapun tata cara dan panduan pembuatan akun, unggah dan unduh serta *resubmit*, kami sertakan dalam lampiran surat ini.

Demikian surat pemberitahuan ini kami sampaikan, atas perhatian dan kerjasamanya kami sampaikan banyak terimakasih.

Wassalamu'alaikum Wr. Wb.

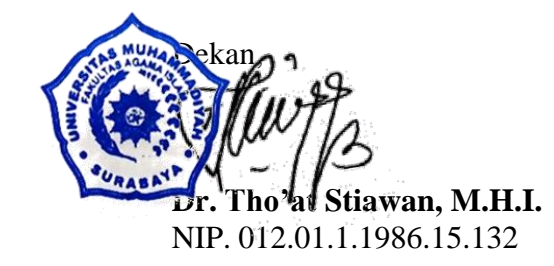

#### Morality, Intellectuality and Entrepreneurship

FAKULTAS AGAMA ISLAM | FAKULTAS KEGURUAN DAN ILMU PENDIDIKAN | FAKULTAS TEKNIK FAKULTAS EKONOMI DAN BISNIS | FAKULTAS HUKUM | FAKULTAS ILMU KESEHATAN FAKULTAS PSIKOLOGI | FAKULTAS KEDOKTERAN | PROGRAM PASCASARJANA

#### ADDRE

Jl. Sutorejo No. 59 Kota Surabaya Provinsi Jawa Timur Indonesia 60113 www.um-surabaya.ac.id

#### CONTAC

none :031 3811966 x :031 3813096 nail :rektorat@um-surabaya.ac.id

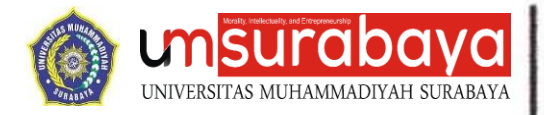

## Lamp. Surat no : 0022/FAI/II.3.A.U/F/2024 Hal : Penggunaan Akun Turnitin untuk Mahasiswa dan Dosen di Lingkungan FAI UMSurabaya

## PANDUAN PENGGUNAAN AKUN TURNITIN UNTUK MAHASISWA DAN DOSEN DI LINGKUNGAN FAI UMSURABAYA.

Bagi mahasiswa FAI UMSurabaya yang memerlukan cek plagiasi, dapat melakukan secara mandiri dengan tatacara sebagaimana panduan berikut. Cek plagiasi wajib dilakukan untuk :

- 1. Pendaftaran Ujian Proposal Tugas Akhir
- 2. Pendaftaran Ujian Munaqosah Tugas Akhir

Selain itu, cek plagiasi dapat pula digunakan untuk keperluan lain selama menunjang kegiatan akademik mahasiswa, seperti upload proposal PKM, cek makalah, maupun hal lainnya.

Berikut adalah langkah-langkah registrasi member, proses peng-*upload*-an berkas, sampai peng-*upload*-an ulang *file* revisi jika hasil cek plagiasi masih belum memenuhi syarat.

### A. REGISTRASI STUDENT

1. Masuk ke website turnitin.com,

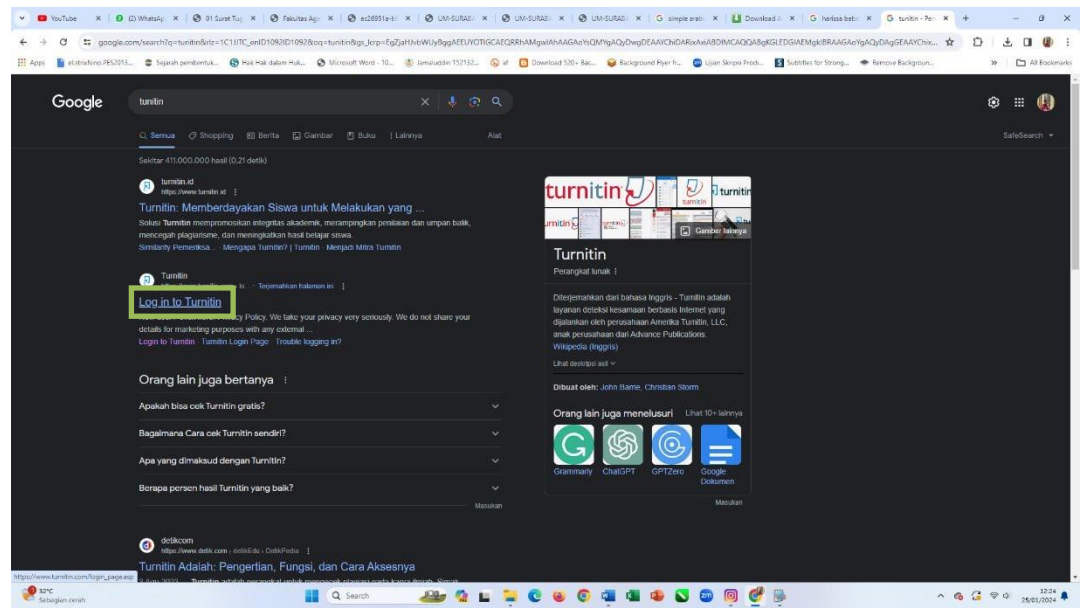

2. Klik "Login",

#### Morality, Intellectuality and Entrepreneurship

FAKULTAS AGAMA ISLAM | FAKULTAS KEGURUAN DAN ILMU PENDIDIKAN | FAKULTAS TEKNIK FAKULTAS EKONOMI DAN BISNIS | FAKULTAS HUKUM | FAKULTAS ILMU KESEHATAN FAKULTAS PSIKOLOGI | FAKULTAS KEDOKTERAN | PROGRAM PASCASARJANA

#### ADDRES

Jl. Sutorejo No. 59 Kota Surabaya Provinsi Jawa Timur Indonesia 60113 www.um-surabaya.ac.id

#### CONTACT

hone : 031 3811966 ax : 031 3813096 mail : rektorat@um-surabaya.ac.id

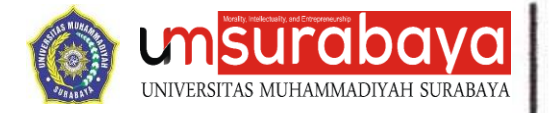

3. Pilih "New User? Click Here",

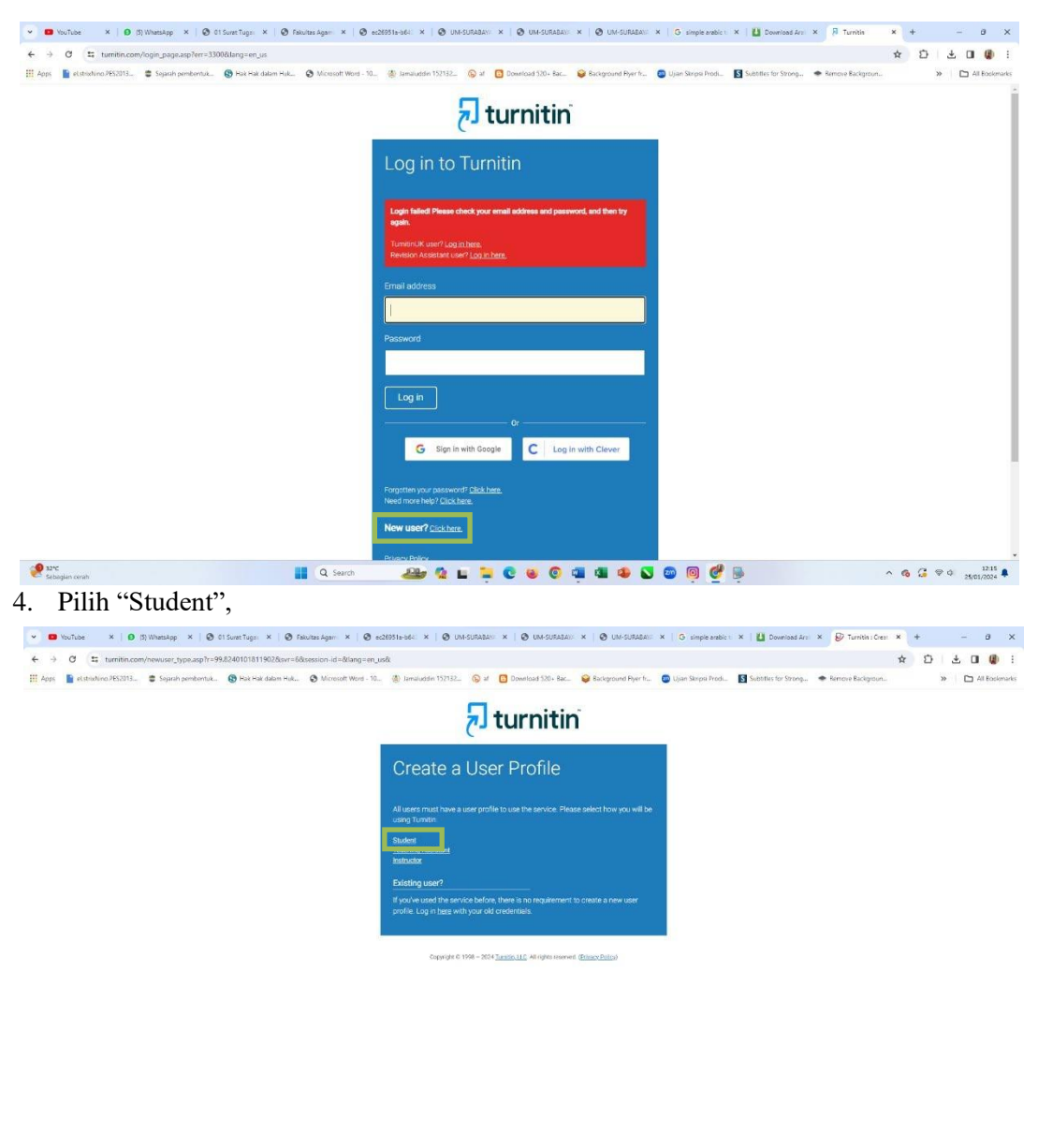

🥐 😌 👔 Q. Sandi 🔐 😧 🖿 🎽 😧 📽 🚱 🚳 🚳 🖏 🖏 🚳 🦉 👰 🖗 🔶 🔨 🥱 🤹 🕲

#### Morality, Intellectuality and Entrepreneurship

FAKULTAS AGAMA ISLAM | FAKULTAS KEGURUAN DAN ILMU PENDIDIKAN | FAKULTAS TEKNIK FAKULTAS EKONOMI DAN BISNIS | FAKULTAS HUKUM | FAKULTAS ILMU KESEHATAN FAKULTAS PSIKOLOGI | FAKULTAS KEDOKTERAN | PROGRAM PASCASARJANA

#### ADDRE!

Jl. Sutorejo No. 59 Kota Surabaya Provinsi Jawa Timur Indonesia 60113 www.um-surabaya.ac.id

#### CONTACT

vhone : 031 3811966 ax : 031 3813096 vmail : rektorat@um-surabaya.ac.id

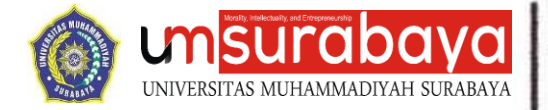

5. Masukkan "Class ID' dan "Class Enrollment Key" sesuai program studi masing-masing,

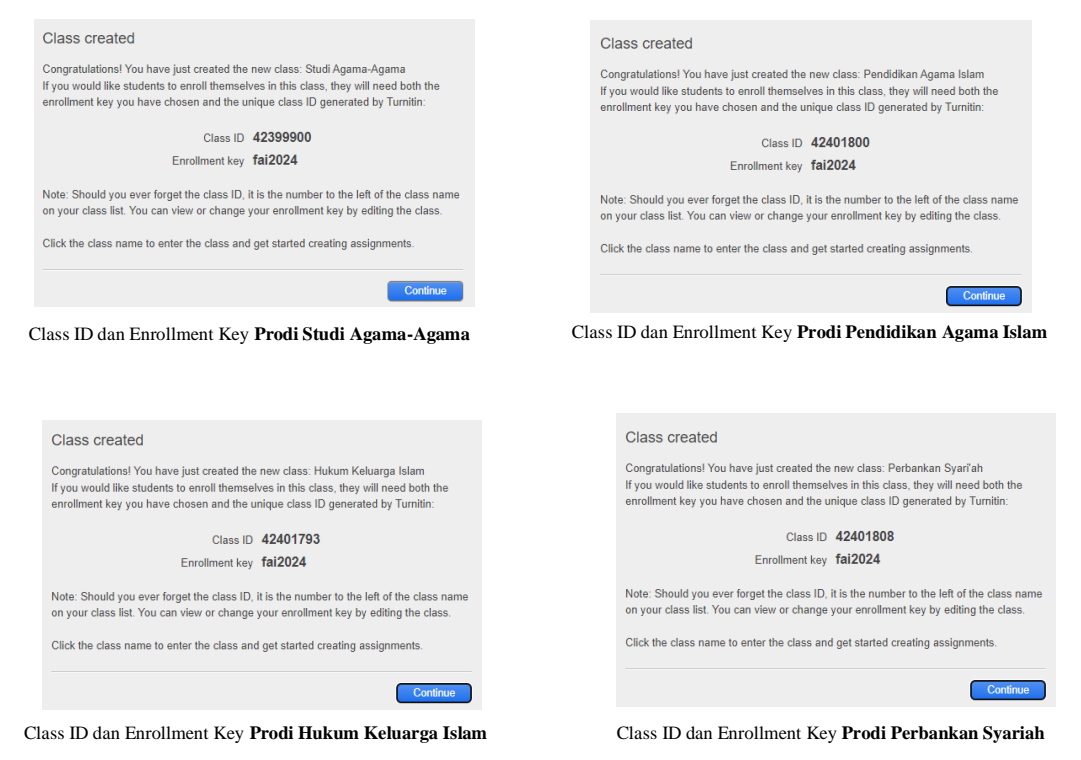

6. Masukkan nama depan dan nama belakang. Apabila nama terdiri dari 3 suku kata atau lebih, maka nama depan diisi dengan suku kata pertama dan kedua atau berikutnya. Misal nama : "Ahmad Muhammad Habibi Syaiful Islam" maka masukkan nama depan "Ahmad Muhammad Habibi Syaiful "dan nama belakang "Islam",

| O S tumitin.com/newuser_join.asp?svr=68tsession-id=512dfabde41744eb942ca2d09c32da         | 10⟨=en_us&r=25.69045                                                                            | 11957689                                                                                 |                                           |                      |                      |                                      | \$<br>0 | ± 0 | 0          |
|-------------------------------------------------------------------------------------------|-------------------------------------------------------------------------------------------------|------------------------------------------------------------------------------------------|-------------------------------------------|----------------------|----------------------|--------------------------------------|---------|-----|------------|
| ps 👔 el struðvins JES2013. 😄 Sejarah pembentuk. 🔞 Hak Hak dalam Huk 🔇 Microsoft Word - 10 | (a) Jamaluddin 152132                                                                           | af 🖸 Download 520+ Bac                                                                   | 😝 Background Plyer fr                     | 😇 Ujan Skripsi Prodi | Subtities for Strong | <ul> <li>Remove Backgroun</li> </ul> | >>      |     | All Booker |
|                                                                                           | Create a N                                                                                      | ew Student F                                                                             | Profile                                   |                      |                      |                                      |         |     |            |
|                                                                                           | or cate a r                                                                                     | on ordeoner                                                                              |                                           |                      |                      |                                      |         |     |            |
|                                                                                           | Class ID Information                                                                            |                                                                                          |                                           |                      |                      |                                      |         |     |            |
|                                                                                           | All students must be enroli<br>the class ID number and ck<br>instructor                         | ed in an active class. To enroll in a<br>ass enroliment key that you were                | i class, please enter<br>given by your    |                      |                      |                                      |         |     |            |
|                                                                                           | Please note that the key an<br>information, or the informa<br>contact your instructor           | d pincode are case sensitive. If ye<br>tion you are entering appears to b                | u do not have this<br>e incorrect, please |                      |                      |                                      |         |     |            |
|                                                                                           |                                                                                                 |                                                                                          |                                           |                      |                      |                                      |         |     |            |
|                                                                                           | 42399900                                                                                        |                                                                                          |                                           |                      |                      |                                      |         |     |            |
|                                                                                           |                                                                                                 |                                                                                          |                                           |                      |                      |                                      |         |     |            |
|                                                                                           | tai2024                                                                                         |                                                                                          |                                           |                      |                      |                                      |         |     |            |
|                                                                                           | User Information                                                                                |                                                                                          |                                           |                      |                      |                                      |         |     |            |
|                                                                                           | Your first name                                                                                 |                                                                                          |                                           |                      |                      |                                      |         |     |            |
|                                                                                           | fai                                                                                             |                                                                                          |                                           |                      |                      |                                      |         |     |            |
|                                                                                           |                                                                                                 |                                                                                          |                                           |                      |                      |                                      |         |     |            |
|                                                                                           | umsurabaya                                                                                      |                                                                                          |                                           |                      |                      |                                      |         |     |            |
|                                                                                           | Display names as<br>O First name (Space) Li<br>O Last name (Space) Fi<br>O Last name (No space) | ast name (example: John Sm<br>rst name (example: Smith Jo<br>First name (example: SmithJ | th)<br>hn)<br>ohn)                        |                      |                      |                                      |         |     |            |
|                                                                                           | Email address                                                                                   |                                                                                          |                                           |                      |                      |                                      |         |     |            |

### Morality, Intellectuality and Entrepreneurship

FAKULTAS AGAMA ISLAM | FAKULTAS KEGURUAN DAN ILMU PENDIDIKAN | FAKULTAS TEKNIK FAKULTAS EKONOMI DAN BISNIS | FAKULTAS HUKUM | FAKULTAS ILMU KESEHATAN FAKULTAS PSIKOLOGI | FAKULTAS KEDOKTERAN | PROGRAM PASCASARJANA

#### ADDRES

Jl. Sutorejo No. 59 Kota Surabaya Provinsi Jawa Timur Indonesia 60113 www.um-surabaya.ac.id

#### CONTAC

hone : 031 3811966 ax : 031 3813096 mail : rektorat@um-surabaya.ac.id

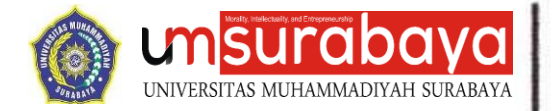

7. Masukkan alamat email dan password anda,

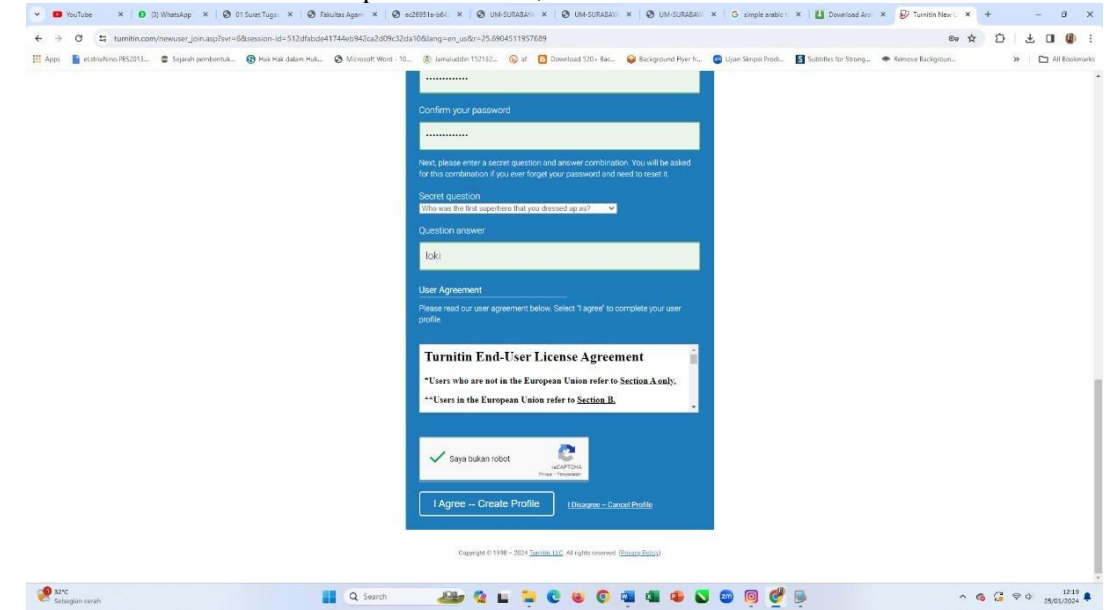

- 8. pilih pertanyaan rahasia untuk berjaga apabila lupa password, dan masukkan jawabannya,
- 9. Klik "I Agree / Saya Setuju".

| + C 🚦 tumitin.com/newuser_join.asp?svr=68xsession-id=512dfabde41744eb942ca2d09c32da      | 10⟨=en_us&r=25.6904511957689                                                                                                    |                                     | ∞ ☆ ひ ± O 🧯      |
|------------------------------------------------------------------------------------------|----------------------------------------------------------------------------------------------------|-------------------------------------|------------------|
| Apps 📔 elstriuNino.PES2013 🛢 Sejarah pembentuk 🔞 Hak Hak dalam Huk 🔕 Microsoft Word - 10 | 🛞 Jamiluddin 152132_ 💫 at 🖸 Download 520+ Bac. 🤪 Background Pyer fr 🚳 Ujan Skripsi Prodi. 🚺                                                                   | Subtities for Strong 🗢 Remove Backg | poun » 🗈 All Box |
|                                                                                          | Email address                                                                                                    |                                     |                  |
|                                                                                          | fal.ums@gmail.com                                                                                                    |                                     |                  |
|                                                                                          | Confirm email address                                                                                                    |                                     |                  |
|                                                                                          | fai.ums@gmail.com                                                                                                    |                                     |                  |
|                                                                                          | Password and Security                                                                                                    |                                     |                  |
|                                                                                          | Create a password for your account. Your password must                                                                                                    |                                     |                  |
|                                                                                          | have a minimum of 12 characters                                                                                                    |                                     |                  |
|                                                                                          | Include at least one number                                                                                                    |                                     |                  |
|                                                                                          | Include upper and lower case letters                                                                                                    |                                     |                  |
|                                                                                          | include an ease one special character (~(g)=0 sr ar()_r=((r),                                                                                                 |                                     |                  |
|                                                                                          | Enter your password                                                                                                    |                                     |                  |
|                                                                                          |                                                                                                    |                                     |                  |
|                                                                                          | Confirm your password                                                                                                    |                                     |                  |
|                                                                                          |                                                                                                    |                                     |                  |
|                                                                                          | Next, please enter a secret question and answer combination. You will be asked<br>for this combination if you ever forget your password and need to reset it. |                                     |                  |
|                                                                                          | Secret question<br>Who was the first superhero that you dressed up as? 🚽                                                                                      |                                     |                  |
|                                                                                          | Question answer                                                                                                    |                                     |                  |
|                                                                                          | loki                                                                                                    |                                     |                  |
|                                                                                          | User Agreement Prease read our user agreement below. Select 1 agree' to complete your user                                                                    |                                     |                  |

### Morality, Intellectuality and Entrepreneurship

FAKULTAS AGAMA ISLAM | FAKULTAS KEGURUAN DAN ILMU PENDIDIKAN | FAKULTAS TEKNIK FAKULTAS EKONOMI DAN BISNIS | FAKULTAS HUKUM | FAKULTAS ILMU KESEHATAN FAKULTAS PSIKOLOGI | FAKULTAS KEDOKTERAN | PROGRAM PASCASARJANA

#### ADDRE!

JL. Sutorejo No. 59 Kota Surabaya Provinsi Jawa Timur Indonesia 60113 www.um-surabaya.ac.id

#### CONTACT

hone : 031 3811966 ax : 031 3813096 mail : rektorat@um-surabaya.ac.id

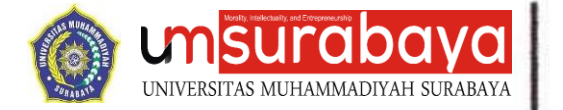

### **B. UPLOAD CEK PLAGIASI**

- 1. Masuk ke website turnitin.com,
- 2. Klik "Login", masukkan email dan password, klik "Login",

|                                                                                                    | turnitin                                                                                                    |                                                                                                    |
|----------------------------------------------------------------------------------------------------|----------------------------------------------------------------------------------------------------|----------------------------------------------------------------------------------------------------|
|                                                                                                    | Log in to Turnitin                                                                                                    |                                                                                                    |
|                                                                                                    | Final edition                                                                                                    |                                                                                                    |
|                                                                                                    | afidush99@gmail.com                                                                                                    |                                                                                                    |
|                                                                                                    | Password                                                                                                    |                                                                                                    |
|                                                                                                    |                                                                                                    |                                                                                                    |
|                                                                                                    | Log in                                                                                                    |                                                                                                    |
|                                                                                                    | G Sign in with Georgie                                                                                                    | -                                                                                                    |
|                                                                                                    |                                                                                                    |                                                                                                    |
|                                                                                                    | Forgotten your password? <u>Click here.</u><br>Need more help? <u>Click here.</u>                                                                                                    |                                                                                                    |
|                                                                                                    | New user? <u>Cickhern</u>                                                                                                    |                                                                                                    |
|                                                                                                    | Privacy Policy<br>We take your privacy very seriously. We do not share your details for marketing<br>survivoes with airce external companies. Your information may only be shared with                                                                                                    |                                                                                                    |
|                                                                                                    | our third party partners so that we may offer our service.                                                                                                    |                                                                                                    |
|                                                                                                    |                                                                                                    |                                                                                                    |
| Sebagian cerah                                                                                                    | 🖬 Q Search 🛛 🏄 🧏 🖬 📮 💟 🕹 😳 🖏 🖬 🚇 (                                                                                                    |                                                                                                    |
|                                                                                                    |                                                                                                    |                                                                                                    |
| Klik "classnam                                                                                                    | e" sesuai program studi,                                                                                                    |                                                                                                    |
| Klik "classnam                                                                                                    | e" sesuai program studi,<br>etc. * © reutes 4: © editore: * © uncute: * © uncute: * © uncute: * © en                                                                                                    | nearati X   ∐ Downlad / X   G heimabeti X   β Turnije X + - 0                                                                                                    |
| Klik "classnam                                                                                                    | e" sesuai program studi,<br>ett. ×   • reuter Ag: ×   • editiste ×   • Unifoldal: ×   • Unifoldal: ×   • Unifoldal: ×   • unifoldal: ×   • unifoldal: ×   • • unifoldal: ×   • unifoldal: ×   • uni | reand: X   ] Downlad J. X   G. hetmäste: X   P. Turnite: X + - P<br>Gr. ☆ D   5                                                                                                    |
| Klik "classnam           whee         > 0 KWanky × 0 Star           0 (II: turite.com/c.tome.septogin=10x           1 II: turite.com/c.tome.septogin=10x           1 II: turite.com/c.tome.septogin=10x                                                                                                    | e" sesuai program studi,<br>at. × O feutrale × O elettre × O constant × O uncluse: × O uncluse: × O ener<br>redding-regular-34.177331747024<br>@ Ha Ha salar Ha. O Mount Work 10. O benados 10112. O d O constant 100- Ba. O benagement Per fu                                                                                                    | erand: X   ]] Douelard ( X   G helmandel: X   } Turelle: X + 0<br>Gra th D   J, 0    <br>Gran Steps Inde. ] Subtritu for Strang. + Kanzer Kudgmun                                                                                           |
| Klik "classnam<br>www.v 0 00 Meeur v 0 01 Se<br>0 (2 turnin.com/.lone.ap/logn=180<br>1 (2 turnin.com/.lone.ap/logn=180<br>1 turnitin                                                                                                    | e" sesuai program studi,<br>nt × O faute Agi × O faute Lagi × O faute State × O condition × O and<br>r=68kmg-en_under=34.175337470244<br>@ Na Hai date Hail @ Monaut Rost: 12 @ Januardan 137182 @ 4 O Dowland 350- Bail @ Bulground Pyerfor                                                                                                    | er and X ( ) Convoluted X ( ) Institus batti: X (β Turnitis ( X + 0)<br>(in X + 2) ( ) ( ) ( ) ( ) ( ) ( ) ( ) ( ) ( )                                                                                                    |
| Statistic       * Classsnam         * Softwar       * O         * Softwar       * O         * O       * O         * U       100 Measing         * O       * E         * Contraction       * O         * U       100 Measing         * E       100 Measing         * E       100 Measing         * E       100 Measing         * U       100 Measing         * U       100 Measing         * O       * O         * U       100 Measing         * U       100 Measing         * O       * O         * U       100 Measing         * O       * O         * U       100 Measing         * O       * O         * O       * O         * U       100 Measing         * O       * O         * O       * O         * O       * O         * O       * O         * O       * O         * O       * O         * O       * O         * O       * O         * O       * O         * O       * O         *                                                                                                    | e" sesuai program studi,<br>ata: x @ faular Ag: x @ editorie x @ lukotate: x @ lukotate: x @ energy<br>eredding-en_uder-34.17753747024<br>@ Pair Red date Fail. @ Monaut Mond-10. @ Lukotate 13712. @ x @ Downlad 30- 8a. @ Exergoned Fight for<br>Castern Hep                                                                                                    | ne and: X 🚺 Devenland J. X i G. helima batti: X 🖉 Turnitor X + - 0<br>Grav 📩 D i 🕹 🖬 i<br>Gravita Storgen Indu. 📓 Substate for Storag + Lencer Reckground.<br>Gravitanezabaya i Usar Mol   Messages   Substat V   Projekt V   () Tabi       |
| NUTLIK       X       0       0.000 marging       X       0.010 marging         0       Tax       1.000 marging       X       0.010 marging       1.000 marging         0       Tax       1.000 marging       Tax       1.000 marging       1.000 marging         0       Tax       Tax       Tax       Tax       1.000 marging         1       Tax       Tax       Tax       Tax       1.000 marging         1       Tax       Tax       Tax       Tax       1.000 marging         1       Tax       Tax       Tax       Tax       1.000 marging         1       Tax       Tax       Tax       Tax       1.000 marging       Tax       1.000 marging         1       Tax       Tax       Tax       Tax       Tax       1.000 marging       Tax       1.000 marging       Tax       1.000 marging       Tax       1.000 marging       Tax       1.000 marging       Tax       1.000 marging       Tax       1.000 marging       Tax       1.000 marging       Tax       1.000 marging       Tax       1.000 marging       Tax       1.000 marging       Tax       1.000 marging       Tax       1.000 marging       Tax       1.000 marging       1.000 marging <t< td=""><td>e* sesuai program studi,<br/>nt. *  fulnesia, *  fulnesia, *</td><td>na and: X ↓ Downlast A: X ↓ G Instans balls: X ↓ F Turnite: X + - 0<br/>Ger ☆ ① ↓ ↓ 0<br/>↓ Lans Marpa March. ① Scatter for Yong. ← Gencer Kacigaun. → △ A lans<br/>Generatorabays ↓ Unor Mol ↓ Massages ↓ Staded ▼ ↓ English ▼ ↓ ① Holp ↓<br/></td></t<> | e* sesuai program studi,<br>nt. *  fulnesia, *  fulnesia, * | na and: X ↓ Downlast A: X ↓ G Instans balls: X ↓ F Turnite: X + - 0<br>Ger ☆ ① ↓ ↓ 0<br>↓ Lans Marpa March. ① Scatter for Yong. ← Gencer Kacigaun. → △ A lans<br>Generatorabays ↓ Unor Mol ↓ Massages ↓ Staded ▼ ↓ English ▼ ↓ ① Holp ↓<br> |
| Klik "classnam<br>volue × 0 10 Meety × 0 31 set<br>0 12 to 10 Meety × 0 31 set<br>0 12 to 10 Meety Accession (Accession (Access                                                                                                    | e** sesuai program studi,<br>sta * • fauta Agi * • statistica * • 0.0420.421 * • 0.0420.421 * • 0. | neared: ★   Downland I: ★   D heritas belt: ★   P function: ★ + 0                                                                                                    |
| Klik "classnam<br>• volve × 0 to Wware, × 0 of Sar<br>• of 2 to remove booms and Popular 16th<br>• of 2 to remove booms and Popular 16th<br>• of 2 to remove booms and Popular 16th<br>• of 2 to remove booms<br>• of the popular<br>• of the popular<br>• of the popu                                                                                                    | e" sesuai program studi,<br>nto: * * neutros de * * * de adostante * * de la doute * * * de la doute * * * de la doute * * * de la doute * * * * de la doute * * * * de la doute * * * * de la doute * * * * de la doute * * * * de la doute * * * * de la doute * * * * de la doute * * * * de la doute * * * * de la doute * * * * de la doute * * * * de la doute * * * * de la doute * * * * * de la doute * * * * * de la doute * * * * * de la doute * * * * * de la doute * * * * * de la doute * * * * * de la doute * * * * * de la doute * * * * * de la doute * * * * * de la doute * * * * * * de la doute * * * * * * de la doute * * * * * * de la doute * * * * * de la doute * * * * * * de la doute * * * * * * * de la doute * * * * * * de la doute * * * * * * de la doute * * * * * * * de la doute * * * * * * * * * de la doute * * * * * * * * * * * * * * * * * * *                                                                                                    | resent: × ↓ Downlast#: × ↓ hetrastet: × ↓ R Turvite: × + 0<br>← ★ D ↓ ↓ ↓ ↓ ↓ ↓ ↓ ↓ ↓ ↓ ↓ ↓ ↓ ↓ ↓ ↓ ↓ ↓                                                                                                    |

🕐 Straigh reach 📲 Q. Sainth 🚑 Q. Sainth 🦀 Q. 🖬 📮 😨 😻 💿 🚎 💷 🚳 🔘 🖉 🖳 🗖 🛆 🚱 🖉 👘 📃 ^ 6 G. 🛱 🌣 🔒

### Morality, Intellectuality and Entrepreneurship

FAKULTAS AGAMA ISLAM | FAKULTAS KEGURUAN DAN ILMU PENDIDIKAN | FAKULTAS TEKNIK FAKULTAS EKONOMI DAN BISNIS | FAKULTAS HUKUM | FAKULTAS ILMU KESEHATAN FAKULTAS PSIKOLOGI | FAKULTAS KEDOKTERAN | PROGRAM PASCASARJANA

#### ADDRE

Jl. Sutorejo No. 59 Kota Surabaya Provinsi Jawa Timur Indonesia 60113 www.um-surabaya.ac.id

#### CONTACT

nhone : 031 3811966 ax : 031 3813096 email : rektorat@um-surabaya.ac.id

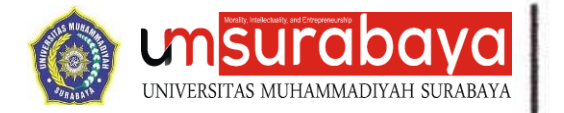

0,51%

# Fakultas Agama Islam

4. Klik "submit",

| 🕒 YouTube 🛛 🖌 🕲 (4) WhatsAp 🗶 🛛 🕲 01 Surat Tuj 🗶                                                                                 | 🕲 Fakultas Agi: X   🕲 ec26931a-bi: X             | O UM-SURABI ×   O UM-SURABI ×   O UM-SURABI ×   G simple arabi                                                                  | 🗴   🛄 Download A 🗶   🌀 harissa beti: 🗴 🖟 Turnisin        | -o x +                        |
|----------------------------------------------------------------------------------------------------|--------------------------------------------------|----------------------------------------------------------------------------------------------------|----------------------------------------------------------|-------------------------------|
| → C (s turnitin.com/s_class_portfolio.asp?r=53.11518566                                                                          | 16503&evr=6⟨=en_us&aid=131349&cid                | =42399900                                                                                                    |                                                          | * 0 * 0 @                     |
| Apps 📓 elstrichino./PES2013 😄 Sejarah pembentuk 🛞 Hak Hak                                                                        | dalam Huk 🔇 Microsoft Word - 10 🌸 Ja             | maluddin 152132 🛞 af 🔯 Download 520+ Bac 🤪 Background Ryer fr 🧔 Uj                                                              | an Skripia Prod 🛐 Subtitles for Strong 🗢 Remove Backgros | in » 🗅 All Bookma             |
| 1 turnitin                                                                                                    |                                                  |                                                                                                    | failumsurabäya User Info Méssagas St                     | udent + English + 🏵 Hølp Loge |
| Class Partible My Grades Discussion Calendar                                                                                     |                                                  |                                                                                                    |                                                          |                               |
| Welcome to your new class homepage! From the class homepage you<br>Hover on any item in the class homepage for more information. | an see all your assignments for your class, view | additional assignment information, submit your work, and access feedback for your paper                                         | s.                                                       | ×                             |
|                                                                                                    |                                                  | Class Homepage                                                                                                    |                                                          |                               |
| algoment. To view the paper you have submitted, click the "View" button. C                                                       | nce the assignment's post date has passed, you   | will also be able to view the feedback left on your paper by clicking the "View" button.<br>Assignment Inbox: Studi Agama-Agama |                                                          |                               |
| Assignment Tile                                                                                                    | anfo                                             | Dates                                                                                                    | Similarity                                               | Actions                       |
| Skripsi                                                                                                    | 0                                                | Start 24-Jan-2024 10.55/MA<br>Date 31-Dec-2025 11.59PM<br>Pott 31-Dec-2025 11.59PM                                              |                                                          | Submit View 速                 |
|                                                                                                    |                                                  |                                                                                                    |                                                          |                               |
|                                                                                                    |                                                  | Copyright & 1996 – 2004 Yumifes, LLC. All rights reserved. (Privacy Public)<br>Helpites: Brancent Resources                     |                                                          |                               |
|                                                                                                    |                                                  |                                                                                                    |                                                          |                               |
|                                                                                                    |                                                  |                                                                                                    |                                                          |                               |

- Q Search 5. Bagian "Submission Tittle", masukkan Judul Naskah,
- 6. Klik "Choose from this computer", lalu cari file. Pastikan file sesuai dengan ketentuan sebagai berikut :

🎥 🕼 L ≒ C 🛛 O 🚎 🖬 🛊 🛇 💷 👰 🔮 🦻

- a. File berformat DOC/DOCX
- b. Terdiri dari 1 buah file. Apabila terdiri dari banyak bab, harus dijadikan 1 file terlebih dahulu.
- 7. Klik open, klik submit

### Morality, Intellectuality and Entrepreneurship

FAKULTAS AGAMA ISLAM | FAKULTAS KEGURUAN DAN ILMU PENDIDIKAN | FAKULTAS TEKNIK FAKULTAS EKONOMI DAN BISNIS | FAKULTAS HUKUM | FAKULTAS ILMU KESEHATAN FAKULTAS PSIKOLOGI | FAKULTAS KEDOKTERAN | PROGRAM PASCASARJANA

^ 6 G ♥ 0 1235 ♣

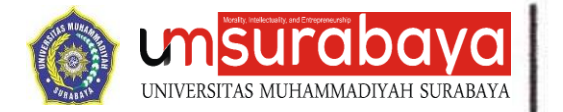

- 8. Klik confirm
- 9. Tunggu proses +- 30 menit

| <ul> <li>A Cl II: turnitin.com/s class portfolio.asp?air</li> </ul>                                                           | d=@lann.con.st&rid=42199900                                       |                                                                                                    |                                                                                                    | *                                                       | 5 × + 0 0                        |
|----------------------------------------------------------------------------------------------------|-------------------------------------------------------------------|----------------------------------------------------------------------------------------------------|----------------------------------------------------------------------------------------------------|---------------------------------------------------------|----------------------------------|
| Anns B et structions PES2013 . Search nembertuit                                                                              | Hak Hak datam Huk     A Microsoft Word - 10                       | Iamaudin 157182_ Q al 🖸                                                                                            | Download 520+ Rac. 😝 Background Poer fr 🗖 Usan Secola Profil                                                                                                    | Subtities for Strang.   Remove Backgroun.               | » Praiko                         |
|                                                                                                    | 0                                                                 | - u                                                                                                    |                                                                                                    | fai umsurahava Liser Info Messanes Situder              | nt+ Enclish+ (9) Hain I          |
| -                                                                                                    |                                                                   |                                                                                                    |                                                                                                    |                                                         |                                  |
| turnitin turnitin                                                                                                    |                                                                   |                                                                                                    |                                                                                                    |                                                         |                                  |
| Class Portfolio My Grades Discussion Ca                                                                                       | lender                                                            |                                                                                                    |                                                                                                    |                                                         |                                  |
| OW VIEWING, HOME - STUDI AGAMA AGAMA                                                                                          |                                                                   |                                                                                                    |                                                                                                    |                                                         |                                  |
|                                                                                                    |                                                                   |                                                                                                    |                                                                                                    |                                                         |                                  |
| Welcome to your new class homepage! From the class ho<br>Hower on any item in the class homepage for more iteformati-         | .mepage you can see all your assignments for your class, vi<br>on | ew additional assignment information                                                                               | <ol> <li>submit your work, and access feedback for your papers.</li> </ol>                                                                                                    |                                                         |                                  |
| Tarat of any set of the data to he by a first and the                                                                         |                                                                   |                                                                                                    |                                                                                                    |                                                         |                                  |
|                                                                                                    |                                                                   | Class                                                                                                    | s Homenage                                                                                                    |                                                         |                                  |
|                                                                                                    |                                                                   |                                                                                                    |                                                                                                    |                                                         |                                  |
| tis is your class homepage. To submit to an assignment click<br>alignment. To view the paper you have submitted, click the "V | on the "Submit" button to the right of the assignment name.       | If the Submit button is grayed out, no                                                                             | a submissions can be made to the assignment. If resubmissions are allo<br>sock laft on your paper by dicking the "Mey" button                                                                                                    | wed the submit button will read "Resubmit" after you ma | ake your first submission to the |
| angen man, no men une peper you nere subcinate, sinte ane e                                                                   | ner beten, once ne eargement a past date het pasted, y            | Assignment inbo                                                                                                    | xx: Studi Agama-Agama                                                                                                    |                                                         |                                  |
| Automatical Title                                                                                                    |                                                                   | Date:                                                                                                    |                                                                                                    | 2000                                                    | A street                         |
| Stational and                                                                                                    | ting.                                                             |                                                                                                    |                                                                                                    | Uniterity                                               | Num III                          |
|                                                                                                    |                                                                   | SUIT 24-JHT-2024 10.5                                                                                              | 12400                                                                                                    |                                                         |                                  |
| Skripsi                                                                                                    | 0                                                                 | Due 31-Dec-2025 11:5<br>Rest 31-Dec-2025 11:5                                                                      | OPM<br>OPM                                                                                                    | Processing                                              | Resubmit View                    |
| Skripsi                                                                                                    | 0                                                                 | Due 31-Dec-2025 11.5<br>Post 31-Dec-2025 11.5                                                                      | 6994<br>9994                                                                                                    | Processing                                              | Resubmit View                    |
| Skripsi                                                                                                    | 0                                                                 | Dise 31-Dec-2025 11.5<br>Post 31-Dec-2025 11.5                                                                     | opina<br>opina                                                                                                    | Processing                                              | Resubmit View                    |
| Shripei                                                                                                    | 0                                                                 | Date 21-Dec-2025 11:5<br>Post 31-Dec-2025 11:5                                                                     | olena<br>Olena                                                                                                    | Processing                                              | Resultmit View .                 |
| Skripsi                                                                                                    | 0                                                                 | Due: 3:-Dec-2025 11:5<br>Post 31-Dec-2025 11:5                                                                     | oran<br>oran                                                                                                    | Peccesing                                               | Resultmit View .                 |
| Shrjai                                                                                                    | 0                                                                 | Due 3+Dec2025 115<br>Post 31-Dec2025 115                                                                           | ana<br>anal                                                                                                    | Paganny                                                 | Resultrit View .                 |
| Skrjol                                                                                                    | 0                                                                 | Die 31 Dec 2025 115<br>Pest 31-Dec 2025 115<br>Copyright © 1998 - 2021 "Jamie                                      | and and and a second strong March                                                                                                    | Prozessing                                              | Resubrit Vise                    |
| Shrpui                                                                                                    | Ø                                                                 | Dara 31-Dar-2025 115<br>Prost 31-Dar-2025 115<br>Conversion 6 1998 - 2024 Turning                                  | opini<br>(mit)<br>(mit), LLC, Afrique seawork, (Price) Mulci<br>(mit), LLC, Afrique seawork, (Price) Mulci<br>(mit), (Mit), (M                                                                                                    | Peopeorg                                                | Resubrit Vise                    |
| Shrpai                                                                                                    | ٥                                                                 | Die 3: Dec 2025 115<br>Post 31-Dec 2025 115<br>Complete 1994 - 2021 "Junio<br>Complete 1994 - 2021 "Junio          | on LLC AF romanne (Proce Mag)                                                                                                    | Peopeorg                                                | Renderit Voer                    |
| Skrjol                                                                                                    | ٥                                                                 | Due 31-Due-2025 115<br>Priot 31-Due-2025 115<br>Complet & 108 - 2021 Turi<br>Complet & 108 - 2021 Turi<br>Instance | on LLC. At rights meaning Physics Major<br>In LLC. At rights meaning Physics Major<br>In Research Majoranti                                                                                                    | Peosong                                                 | Renderat Voer                    |
| Shrjou                                                                                                    | ٥                                                                 | 0w 310w205 115<br>0w31316w2025 115<br>50wy40 6 196 - 2021 1wris<br>complet 6 196 - 2021 1wris<br>method            | open<br>(met 2017)<br>n. LLC Af rythe served. (Private Pelicy)<br>n. LLC Af rythe served. (Private Pelicy)                                                                                                    | Peoscorg                                                | Renderat Voer                    |
| Shrjoi                                                                                                    | ٥                                                                 | Dec 35 Dec 205 115<br>Prot. 31 Gec 205 115<br>Prot. 31 Gec 205 115<br>Corrych 9 105 - 203 "smit<br>corpora         | option<br>(million)<br>(million) | Peopeorg                                                | Renderet Voor                    |
| Stripped                                                                                                    |                                                                   | Currying 6 1981 - 223 1118                                                                                         | no LLC 20 right managed (Prices Police)<br>ILC 20 right managed (Prices Police)<br>ILC 20 right managed (Prices Police)<br>ILC 20 right managed (Prices Police)                                                                                                    | Peccong                                                 |                                  |

### C. MEMERIKSA DAN MENGUNDUH HASIL CEK PLAGIASI

- 1. Masuk ke website turnitin.com,
- 2. Klik "Login", masukkan email dan password, klik "Login",
- 3. Klik "classname" sesuai program studi,
- 4. Hasil pengecekan plagiasi dilihat kolom "Similarity (%)", untuk detail kalimat yang dianggap plagiasi, klik "Hasil Prosentase".

| G 2. tummin.com/s_class_portioio.asp/aid=6                                                                                                    | viang=en_usocod=4x399900                                                |                                                                                                    | ,                                                                       | H U H H A U U                     |
|----------------------------------------------------------------------------------------------------|-------------------------------------------------------------------------|----------------------------------------------------------------------------------------------------|-------------------------------------------------------------------------|-----------------------------------|
| ips 📲 elistrixtúrio /PES2013 🛢 Sejarah pembentuk 🧕                                                                                                    | 🕽 Hak Hak dalam Huk 🔇 Microsoft Word - 10 🌾                             | 🖗 Jamaluddin 152132 💫 af 🔯 Download 520+ Bac 🤪 Background Ryer fr 🧃                                                                                                    | ) Ujan Skripsi Prodi 🚺 Subbilles for Strong 🚸 Remove Backgrour          | n » 🗎 🖿 All Booke                 |
| turnitin                                                                                                    |                                                                         |                                                                                                    | fal umsurabaya User Info Messagee Stu                                   | dent∙ English∙ (7) Halp Loge      |
| ALL Pictule My Orades Discussion Calend                                                                                                    | lar.                                                                    |                                                                                                    |                                                                         |                                   |
| VILVIING, HOME - STUDI AGAMA AGAMA                                                                                                    |                                                                         |                                                                                                    |                                                                         |                                   |
| elcome to your new class homepage! From the class home                                                                                                    | page you can see all your assignments for your class, v                 | view additional assignment information, submit your work, and access feedback for your pa                                                                                                    | ipers.                                                                  | 3                                 |
| over on any item in the class homepage for more information.                                                                                                    |                                                                         |                                                                                                    |                                                                         |                                   |
|                                                                                                    |                                                                         |                                                                                                    |                                                                         |                                   |
|                                                                                                    |                                                                         | Class Homepage                                                                                                    |                                                                         |                                   |
| is your class homopage. To submit to an assignment click on f                                                                                                    | the "Submit" button to the right of the assignment name                 | If the Submit button is grayed out, no submissions can be made to the assignment. If res                                                                                                    | abmissions are allowed the submit button will read "Resubmit" after you | make your first submission to the |
| handland to reduce the state of the state of the state of the state of the                                                                                                    | <ul> <li>Numon 1 increating accomments nost data has nessed.</li> </ul> | you will also be able to view the feedback left on your paper by clicking the "View" button.                                                                                                    |                                                                         |                                   |
| ginnenc, to view the paper you have automated, brok the view                                                                                                    | onten, erre die designitiente post date nas prosed,                     |                                                                                                    |                                                                         |                                   |
| granelic, to view the paper you have additicated, that are in term                                                                                                    | content, conte ano designificano por dese nel proceso,                  | Assignment Inbox: Studi Agama-Agama                                                                                                    |                                                                         |                                   |
| gennent, no verv are poper you neve submitted, bruk are view<br>ssignment Tibe                                                                                                    | into                                                                    | Assignment Inbox: Studi Agama-Agama<br>Dates                                                                                                    | Sinteny                                                                 | Actions                           |
| ninen: To very die gegen god neme soonnaard, ook wie verv<br>signment Title                                                                                                    | Into                                                                    | Assignment Inbox: Studi Agama-Agama<br>Detes<br>Start 24 Jan 2021 19 5534<br>Det 31 Dec 2025 11 55594<br>Per 31 Dec 2025 11 55594<br>Per 31 Dec 2025 11 55594                                                                                                    | Similariy                                                               | Actions<br>Resubmit View 🗶        |
| ninne, no veri una poper you nere suometer, cuck vier vien<br>ugament Tibe                                                                                                    | into                                                                    | Accagnment Inbox: Studi Agama Agama<br>Date:<br>Studi 24 Jan 2021 19 5554<br>Data 31 Oper 35 Display<br>Patt 31 Oper 320 11 5954                                                                                                    | Sinterly                                                                | Actions<br>Resubmit View          |
| niner, no veni ne popi po nere subinary, chik ner ven<br>norment Tõe                                                                                                    | inte<br>D                                                               | Acceptenent Inbox: Studi Agama Agama<br>Date:<br>Star 24-84-2014 ID-5544<br>Own 31-00-2255 ID-5944<br>Pett 31-00-2255 ID-5944                                                                                                    | Smiarty<br>33%                                                          | Actions<br>Resultnik View 👤       |
| yanance in men menyeen you name publikase, buk dar vae<br>solonnaat Tõe                                                                                                    | inte<br>()                                                              | Assignment intex: Situti Aganta Aganta<br>Date<br>Stati 24 Jan 2023 10 5504<br>Stati 2 Jakes 2023 10 5604<br>Mill 3 Jakes 2023 10 5044                                                                                                    | Sintarty<br>33%                                                         | Attons<br>frendenit Wev L         |
| alance o ver ar pay you are sublished out of a ver<br>sourcest Title                                                                                                    | ata<br>D                                                                | Acceptenced Indoor Study Agenta Agenta<br>Dater<br>Gut 24 Jan 2020 10 55/M<br>Dater 32 Dec 2020 11 55/M<br>Patt: 35 Dec 2020 11 55/M                                                                                                    | Smithty<br>33%                                                          | Actors<br>Renderat View           |
| yananci ni menyenya yananci na sedinanci da dari yen<br>asigment Tën                                                                                                    | 00                                                                      | Accognetect Infor:         Studi Agama Agama           Date:                                                                                                    | Britariy<br>33%                                                         | Actions<br>Finandaratt View       |
| ananci, o reno ne poper por una subinanci, ola del ven<br>sogeneert Tile                                                                                                    | ana<br>(j)                                                              | Accogneticed index: Studi Agenta Agenta<br>Date<br>Gut 24 Jan 2020, 10 5504<br>Mill 34 Sec 2020, 10 5504<br>Mill 34 Sec 2020, 10 5974                                                                                                    | Sinterty<br>375                                                         | Adens<br>Tenudarik Wew            |
| anime. In very separate policies submission of the very separate submission of the very separate the very separate the v | into<br>C                                                               | Acceptenced indoor: situal Agama Agama           Date                                                                                                    | Similarity<br>33%                                                       | Actions<br>Grandant View &        |
| provide to reprove provider provider pr | 0                                                                       | Acceptenced Indoor: Studi Aganta Aganta<br>Date:<br>Star 2 4-20-2024 19:55-01<br>Prot: 31:046-2025 19:55-01<br>Prot: 31:046-2025 19:51-04<br>Prot: 31:046-2025 19:51-04<br>Prot: 21:04-2025 19:51-04<br>Prot: 21:04-2021 Prot: 21:04 (Prote Neurol Protect Protect<br>Upger Resemblements)                                                                                                    | Smilefty<br>33%                                                         | Actors<br>Transford Www           |
| ananci, o reno na populari                                                                                                    | ana<br>O                                                                | Accognerated index: Stable/Agenia-Agenia<br>Date<br>Stat 24-28-2020 10:5504<br>Mit 34-28-2020 10:5504<br>Mit 34-28-2020<br>Mit 34-28-2020<br>Mit 34-28-202 | Sinterfy<br>33%                                                         | Adles<br>familite<br>Weine &      |
| anance o vero er pop po ner submase, o ca de vero<br>sojenent Too                                                                                                    | 800<br>0<br>0                                                           | Acceptenced indoor: situal Agama Agama<br>Date<br>Star 24 Jan 2021 11 55/04<br>Star 31 Dec 2025 11 55/04<br>Pritt: 31 Dec 2025 11 55/04<br>Pritt: 31 Dec 2025 11 55/04<br>Star 2015 11 55/04<br>Pritt: 31 Dec 2025 11 55/04<br>Pritt: 31 Dec 2025 11 55/04                                                                                              | Similarity<br>33%                                                       | Actions<br>Granulated Veron 🌢     |
| gunate, in very ny poer you ner sources, churcher ver<br>asjonnet Toe                                                                                                    | 0                                                                       | Acceptenced Indoor: Studi Againa Againa<br>Date<br>Star 2 Auro2024 1955/M<br>Prof: 24 Dec2025 1955/M<br>Prof: 35 Dec2025 1955/M<br>Prof: 35 Dec2025 1955/M                                                                                                    | Sintany<br>33%                                                          | Adlers                            |

5. Batas maksimal toleransi plagiasi sebesar 35% (atau prosentase lain sesuai ketentuan naskah). Untuk mengecek kalimat yang dideteksi plagiasi, klik hasil prosentase tersebut.

# Morality, Intellectuality and Entrepreneurship

FAKULTAS AGAMA ISLAM | FAKULTAS KEGURUAN DAN ILMU PENDIDIKAN | FAKULTAS TEKNIK FAKULTAS EKONOMI DAN BISNIS | FAKULTAS HUKUM | FAKULTAS ILMU KESEHATAN FAKULTAS PSIKOLOGI | FAKULTAS KEDOKTERAN | PROGRAM PASCASARJANA

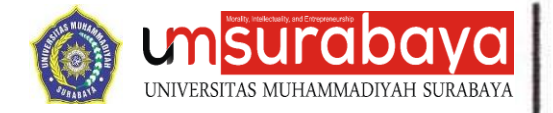

6. Apabila sudah memenuhi ketentuan yakni hasil cek plagiasi kurang dari 35%, klik report, lalu unduh hasil cek plagiasi. Jadikan dokumen prosentase sebagai lampiran naskah.

### D. UPLOAD REVISI ATAU NASKAH LAINNYA

- 1. Masuk ke website turnitin.com
- 2. Klik "Login", masukkan email dan password, klik "Login".
- 3. Klik "classname" sesuai program studi
- 4. Klik "Resubmit", lalu ikuti langkah pengunggahan sebagaimana pada bagian sebelumnya.
- 5. Peng-*upload*-an hasil revisi / proses *resubmit* dapat dilakukan maksimal 3 kali dalam satu hari. Apabila lebih dari 3 kali, wajib menunggu 24 jam kemudian untuk dapat mengunggah kembali.

#### Morality, Intellectuality and Entrepreneurship

FAKULTAS AGAMA ISLAM | FAKULTAS KEGURUAN DAN ILMU PENDIDIKAN | FAKULTAS TEKNIK FAKULTAS EKONOMI DAN BISNIS | FAKULTAS HUKUM | FAKULTAS ILMU KESEHATAN FAKULTAS PSIKOLOGI | FAKULTAS KEDOKTERAN | PROGRAM PASCASARJANA

#### ADDRE

JL. Sutorejo No. 59 Kota Surabaya Provinsi Jawa Timur Indonesia 60113 www.um-surabaya.ac.id

#### CONTACT

ione : 031 3811966 x : 031 3813096 nail : rektorat@um-surabaya.ac.id